CEMU - https://webcemu.unicaen.fr/dokuwiki/

## Se connecter à la plateforme Collégium Santé

## Étape 1 : accéder à la plateforme Collégium Santé (FOAD2)

- saisissez dans votre navigateur l'adresse suivante : https://collegium-sante-univ-normandie.fr/moodle/my/;
- cliquez sur "Connexion avec votre établissement" ;

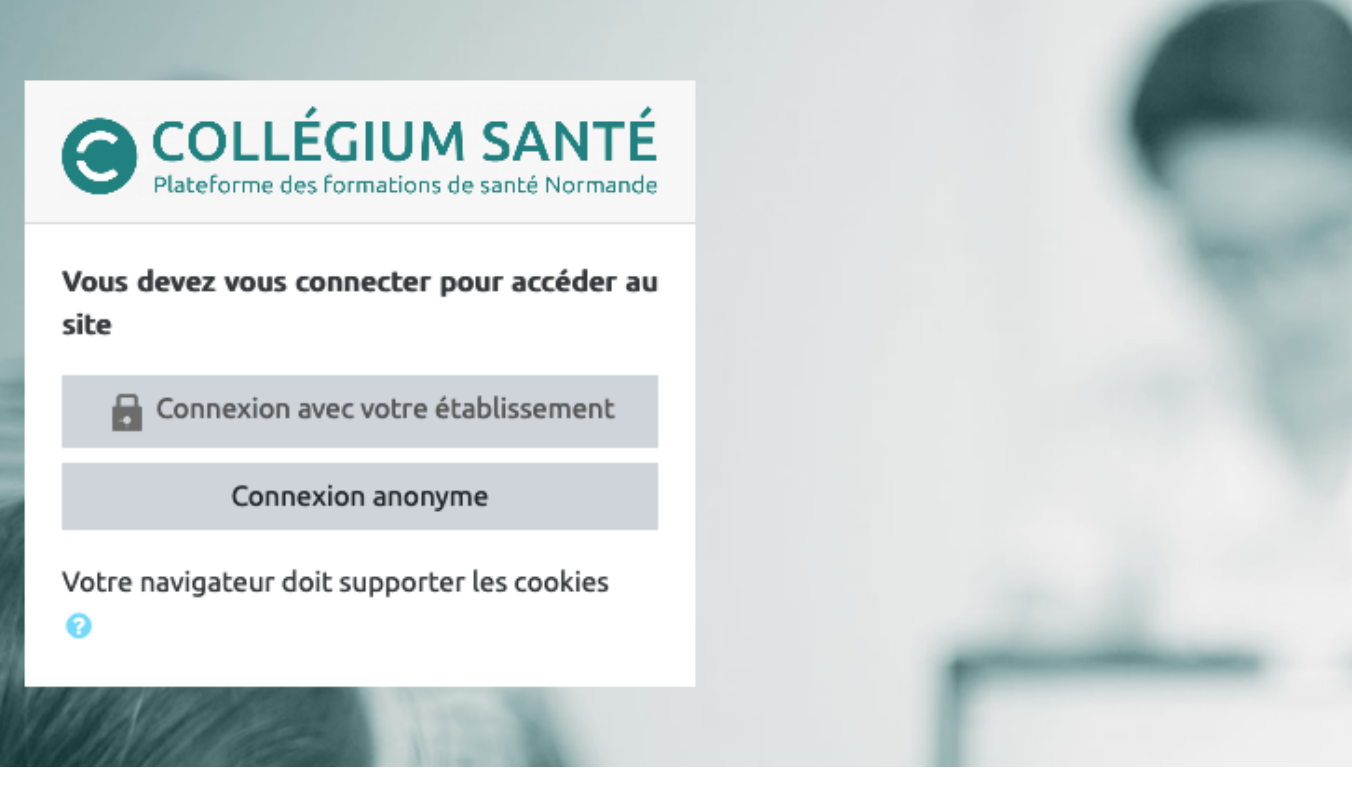

• sélectionnez votre établissement :

Last update: 03/07/2023 moodle4:connexion\_collegium https://webcemu.unicaen.fr/dokuwiki/doku.php?id=moodle4:connexion\_collegium&rev=1688384798 13:46

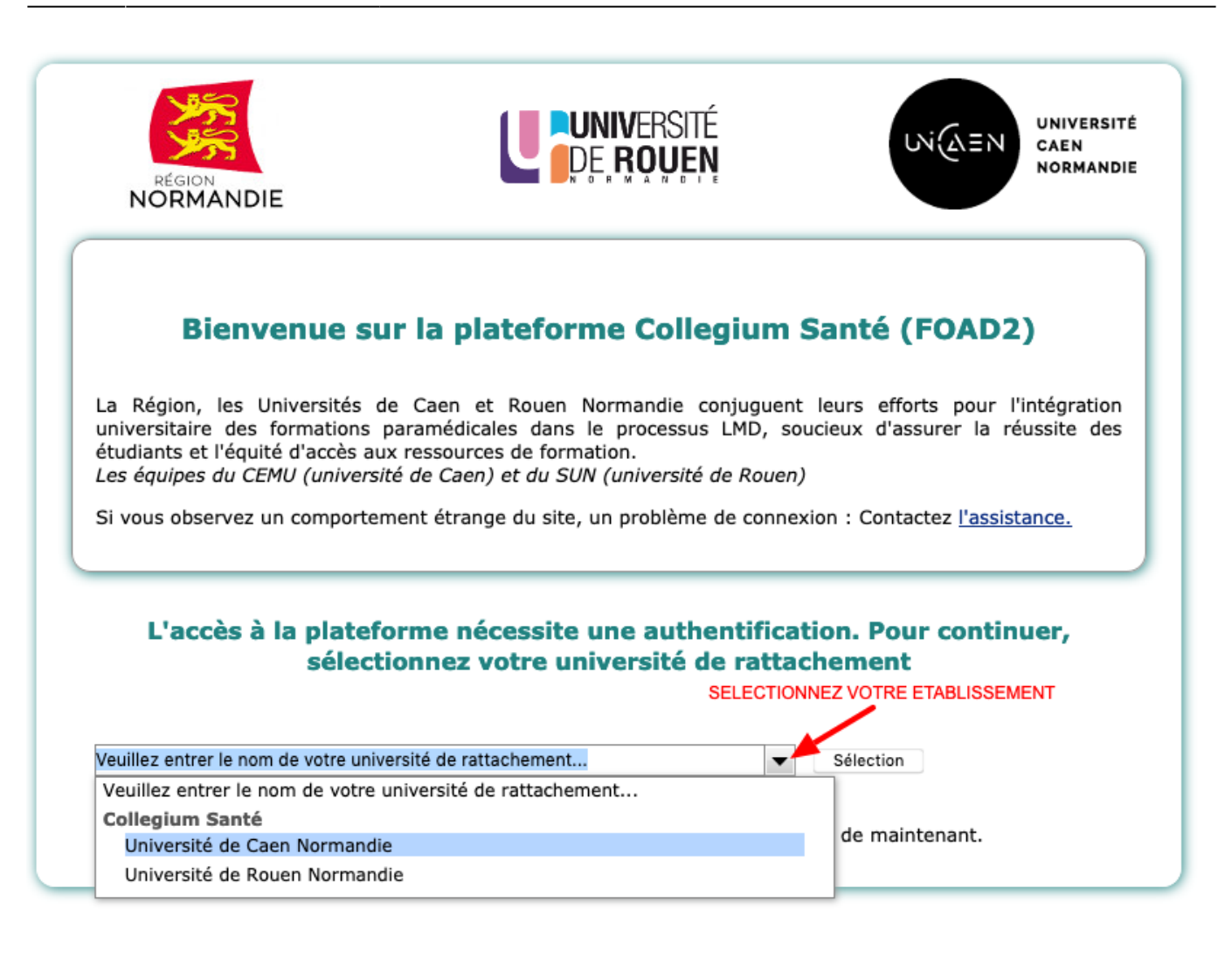

From: https://webcemu.unicaen.fr/dokuwiki/ - **CEMU** Permanent link:

https://webcemu.unicaen.fr/dokuwiki/doku.php?id=moodle4:connexion\_collegium&rev=1688384798

Last update: 03/07/2023 13:46

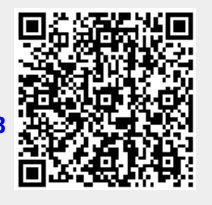